# Instalación manual de la tarjeta criptográfica Bit4ID de la ACCV en sistemas operativos Windows®

#### En este documento:

- Instalación del lector de tarjetas
- Instalación del driver de la tarjeta
- Cambiar el PIN
- Desbloquear el PIN

 Es imprescindible disponer de permisos de administrador para ejecutar las instrucciones de instalación con éxito.

• Se considera importante **reiniciar** el ordenador al final del proceso.

#### Instalación del lector de tarjetas

 Si no lo tienes ya instalado, asegúrate de disponer de permisos de administrador y conecta el lector de tarjeta criptográfica al puerto USB de tu ordenador. Luego espera a que el sistema lo detecte e instale de forma automática.

Si tu lector de tarjetas ha sido proporcionado por la ACCV y el sistema no lo reconoce de manera automática, puedes encontrar los drivers en este enlace, <u>https://www.accv.es/descargables/</u>, apartado **Descarga los drivers de tu lector de tarjeta**. Descomprime el fichero \*.zip y realiza la instalación seleccionando el fichero con extensión \*.exe.

 Para finalizar, puedes comprobar que el lector esté correctamente instalado desde el Panel de control de Windows, Administrador de dispositivos, sección Lectores de tarjetas inteligentes.

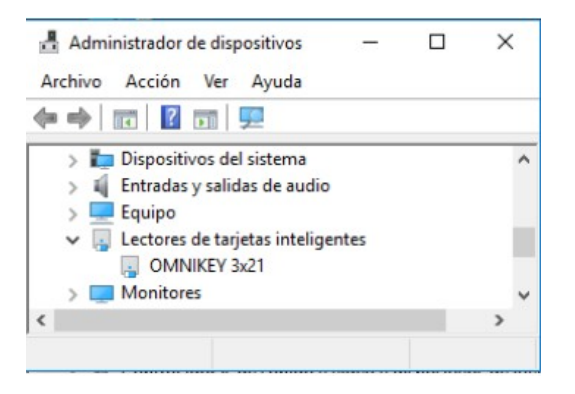

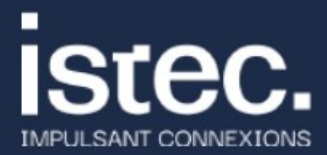

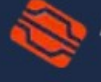

1

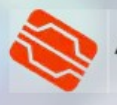

En caso de que el lector no figure como instalado correctamente: selecciónalo y pulsa el botón derecho del ratón, **Propiedades**. En la pestaña **Controlador** pulsa el botón **Actualizar controlador** y sigue los pasos.

## Instalación del driver de la tarjeta

- 1. Asegúrate de disponer de permisos de administrador.
- 2. Emplea tu navegador web para descargar el asistente de instalación de la tarjeta y guárdalo en un directorio conocido, fácilmente accesible; por ejemplo, el Escritorio. La dirección de la descarga es esta: <u>https://www.accv.es/fileadmin/Archivos/software/bit4id.exe</u>

3. Busca el programa descargado, **bit4id.exe**, y ejecútalo siguiendo las instrucciones por defecto del asistente, aceptando las condiciones en los pasos en los que sea necesario y pulsando siguiente siempre que lo demande.

Puedes elegir el lenguaje de la instalación:

| Installer Language |                           |   |  |  |
|--------------------|---------------------------|---|--|--|
| 1                  | Please select a language. |   |  |  |
|                    | Español                   | ~ |  |  |
|                    | OK Cancel                 |   |  |  |

Debes aceptar los términos de la licencia y pulsar instalar:

| M                                                   | Acuerdo de licencia                                                                                                    |         |
|-----------------------------------------------------|----------------------------------------------------------------------------------------------------|---------|
| id Installer                                        | Por favor revise los términos de la licencia antes de in<br>Universal MW 1.4.10.761.                                        | stalar  |
| Presione Avanzar Págin                              | a para ver el resto del acuerdo.                                                                                            |         |
| CONTRATO DE LIC                                     | ENCIA Y GARANTÍA del SOFTWARE BIT4ID                                                                                        | ^       |
| IMPORTANTE: LEA                                     | ESTE CONTRATO DE LICENCIA.                                                                                                  |         |
| BIT4ID LE CONCEDI                                   | E EN LICENCIA EL SOFTWARE ADJUNTO CON LA                                                                                    |         |
| ÚNICA CONDICIÓN                                     | DE QUE ACEPTE TODOS LOS TÉRMINOS DEL                                                                                        |         |
| CONDICIONES DE L                                    | ICENCIA AQUÍ DESCRITAS ("CONTRATO").                                                                                        |         |
|                                                     | 1711 mmp 1 04 mfp 1 104 111 14 401 191410                                                                                   | · · · · |
| Si acepta los términos d<br>instalar Universal MW 1 | lel acuerdo, marque abajo la casilla. Debe aceptar los términ<br>.4.10.761. Presione Instalar para comenzar la instalación. | os para |
| Acepto los términos                                 | de la licencia                                                                                                    |         |
| -II Contain of C                                    |                                                                                                    |         |
| all System VI.0                                     |                                                                                                    |         |

- 4. Al final del proceso, pulsa Cerrar y reinicia el ordenador.
- 5. Puedes verificar el funcionamiento de tu certificado en tarjeta desde:
  - La página web de la ACCV:
  - Nuestra Área Personal de Servicios de Certificación (APSC):
  - Desde la web de la Agencia Tributaria,
     comprobando los datos censales:

https://www.accv.es/comprueba-certificado/

https://apsc.accv.es/apsc

https://sede.agenciatributaria.gob.es/

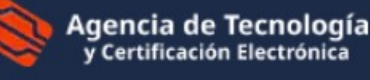

SANT CONNEXIONS

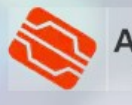

## Cambiar el PIN

Se puede cambiar el PIN original de la tarjeta con el programa Bit4ID PKI Manager:

+ + +

 Buscaremos el programa en nuestro ordenador, escribiendo bit4id en el cuadro de búsqueda. Lo ejecutaremos.

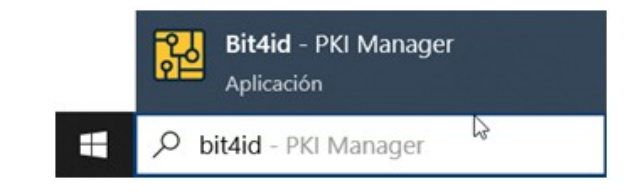

 Se abrirá una ventana con los datos de la tarjeta. Podremos comprobar el estado del PIN y PUK

| 4id PKI Manager (1.4.10.7              | 761)                        |                          | \$8 🛈 – × |
|----------------------------------------|-----------------------------|--------------------------|-----------|
| itivos conectados                      |                             |                          |           |
| Bit4id JCOP3<br>OMNIKEY CardMan 3x21 0 | Desbloquear PIN Car         | mbiar PIN Iniciar sesión |           |
|                                        | Información del dispositivo | Certificados             |           |
|                                        | Lector                      | OMNIKEY CardMan 3x21 0   |           |
|                                        | Descripción                 | Bit4id JCOP3             |           |
|                                        | Número de serie             | 2099084418090567         |           |
|                                        | Fabricante                  | NOP                      |           |
|                                        | Modelo                      | SecID P60                |           |
|                                        | Estado del PIN              | PIN OK                   |           |
|                                        | Estado del PUK              | PUK OK                   |           |
|                                        | Memoria total               | 144K                     |           |
|                                        | Memoria libre               | 57856                    |           |
|                                        |                             |                          |           |

- 3. Pulsamos sobre el botón Cambiar PIN.
- 4. Introduciremos nuestro **PIN actual** en el campo "Ingrese el PIN antiguo".

Pondremos el **nuevo PIN** en el campo "Introduzca un nuevo PIN".

**Confirmaremos el nuevo PIN** en el campo "Repetir el nuevo PIN"

 Pulsaremos OK y esperaremos a que la aplicación nos confirme el resultado de la operación. 

 Desbloquear PIN
 Cambiar PIN

 Image: Cambiar PIN - Bit4id PKI Manager
 ×

| Cambiar PIN                         |                           |
|-------------------------------------|---------------------------|
| Dispositivo: OMNIKEY CardMan 3x21 ( | D                         |
|                                     | Longitud MÍN./MÁX: 4 - 16 |
| Ingrese el PIN antiguo              |                           |
| L.                                  |                           |
|                                     |                           |
| Introduzca un nuevo PIN             |                           |
|                                     |                           |
| Repetir el nuevo PIN                |                           |
|                                     |                           |
|                                     |                           |
| Cancelar                            | Ok                        |

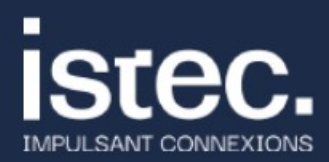

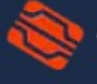

Agencia de Tecnología y Certificación Electrónica

# Desbloquear el PIN

El PIN de la tarjeta se puede bloquear si **se introduce mal 3 veces consecutivas**. En tal caso, se puede desbloquear por cualquiera de estos mecanismos:

- 1. Utilizando el PUK que nos dieron junto con la tarjeta y siguiendo las instrucciones que se explican a continuación.
- Si nuestra tarjeta es de ciudadano o representante de entidad, acudiendo a un Punto de Registro de Usuario (PRU) de acceso público. Si nuestra tarjeta es de empleado público, seudónimo o pertenencia a empresa o entidad, acudiendo al PRU de nuestro organismo.

Si disponemos del PUK de nuestra tarjeta, podremos desbloquearla siguiendo estos pasos:

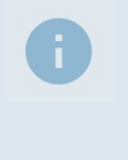

Por favor, **extreme las precauciones** utilizando el PUK de su tarjeta. Si se equivoca 3 veces consecutivas al introducirlo, la tarjeta quedará **definitivamente bloqueada y no será posible recuperarla**.

 Buscaremos el programa Bit4ID PKI Manager en nuestro ordenador, escribiendo bit4id en el cuadro de búsqueda. Lo ejecutaremos.

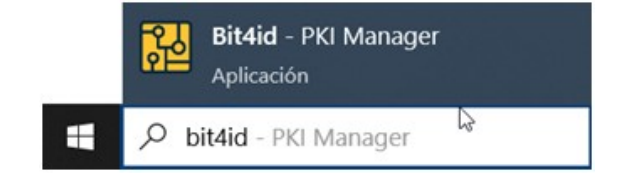

- Se abrirá una ventana con los datos de la tarjeta. Podremos comprobar el estado del PIN y PUK
- 3. Pulsamos sobre el botón **Desbloquear PIN**.

| 2 In Bi | t4id PKI Manager (1.4.10.76            | 1)                          |              |                | 4 | 0 |  |
|---------|----------------------------------------|-----------------------------|--------------|----------------|---|---|--|
| Dispos  | sitivos conectados                     |                             |              |                |   |   |  |
| • • 6   | Bit4id JCOP3<br>OMNIKEY CardMan 3x21 0 | Desbloquear PIN Car         | mbiar PIN    | Iniciar sesión |   |   |  |
|         |                                        | Información del dispositivo | c            | Certificados   |   |   |  |
|         |                                        | Lector                      | OMNIKEY Can  | dMan 3x21 0    |   |   |  |
|         |                                        | Descripción                 | Bit4id JCOP3 |                |   |   |  |
|         |                                        | Número de serie             | 20990844180  | 90567          |   |   |  |
|         |                                        | Fabricante                  | NXP          |                |   |   |  |
|         |                                        | Modelo                      | SecID P60    |                |   |   |  |
|         |                                        | Estado del PIN              | PIN OK       |                |   |   |  |
|         |                                        | Estado del PUK              | PUK OK       |                |   |   |  |
|         |                                        | Memoria total               | 144K         |                |   |   |  |
|         |                                        | Memoria libre               | 57856        |                |   |   |  |

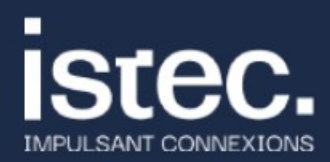

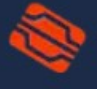

Agencia de Tecnología y Certificación Electrónica

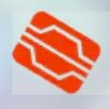

4. Introduciremos el **PUK** en el campo "Ingrese su PUK".

> Pondremos el **nuevo PIN** en el campo "Introduzca un nuevo PIN".

**Confirmaremos el nuevo PIN** en el campo "Repetir el PIN nuevo"

 Pulsaremos OK y esperaremos a que la aplicación nos confirme el resultado de la operación.

| 🔛 Desbloquear el PIN - Bit4id PKI Manager 🛛 🗡 |                |                    |        |
|-----------------------------------------------|----------------|--------------------|--------|
| Desbloquear el PIN                            |                |                    |        |
| Dispositivo: OMNIKEY                          | CardMan 3x21 0 | l.                 |        |
| Ingrese su PUK                                |                | Longitud MÍN./MÁX: | 4 - 16 |
| 1                                             |                |                    |        |
| Introduzca un nuevo Pl                        | N              |                    |        |
| Repetir el PIN nuevo                          |                |                    |        |
|                                               |                |                    |        |
| _                                             |                |                    |        |
|                                               | Cancelar       | Ok                 |        |

### Necesito ayuda

En caso de duda puedes contactar con la ACCV a través del formulario web de consulta en <a href="https://www.accv.es/contacta/">https://www.accv.es/contacta/</a> o del número **963 866 014**.

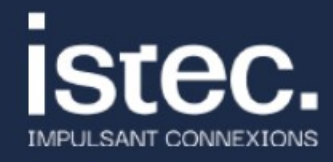

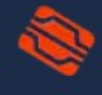

www.accv.es 963 866 014